## Cómo generar un informe llamado "pre-IFTA Report" desde Viewfuel

Propósito: Generar el informe de las transacciones realizadas en un rango de fechas específico para ayudar a prepararse para el IFTA.

1. <u>Inicie sesión en Viewfuel</u> e ingrese sus credenciales de inicio de sesión.

| Your Log | in    |            |        |   |
|----------|-------|------------|--------|---|
|          |       |            |        |   |
| Your Pas | sword | _          |        |   |
|          |       |            |        |   |
|          |       | 100        | N      | ~ |
|          |       | LUGI       | N      |   |
|          |       | Powered by | RxApps |   |

2. Una vez que haya iniciado sesión, ubique y haga clic en el botón gris "Card Activity".

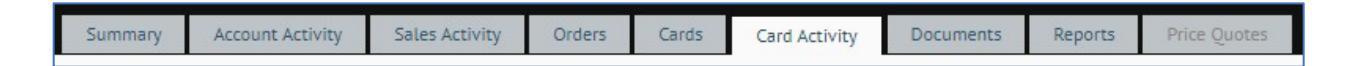

3. Desplácese hacia abajo y haga clic en el botón "Export."

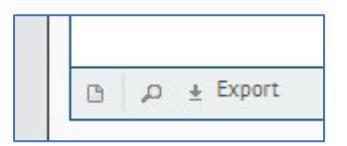

4. En la sección "Select Date Range", haga clic en el botón que corresponda al trimestre deseado en el que se realizaron las transacciones de diésel. De lo contrario, escriba o seleccione las fechas de inicio y finalización en los campos de texto correspondientes.

| Select Date | Range |    |    |     |
|-------------|-------|----|----|-----|
| Start*:     |       |    |    |     |
| End*:       |       |    |    |     |
| 01          | 02    | 03 | 04 | YTD |
|             | 2-    | 2. | £. |     |

5. En la sección "Export Formats", haga clic en el botón de opción XLS.

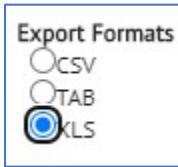

6. En la sección "Available Fields to Export", marque la casilla de verificación "Select All Fields."

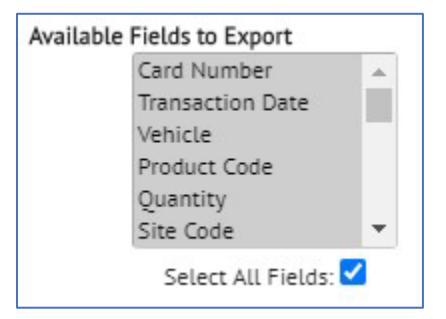

7. En la parte inferior derecha de la pantalla emergente, haga clic en el botón "Export."

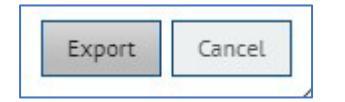

- 8. Abra el archive .xls descargado que muestra todas las transacciones y expanda todas las columnas.
- 9. Elimine las siguientes columnas:
  - a. F = Site Code
  - b. H-K = Posted, Pump Code, Fuel Type, and Original Site

- c. M = Keyboard
- d. O = Network
- e. V = Misc Tax
- f. Y = MPG
- g. AA-AF = Card Holder Name, Charge Code, Street, City, State Code, Zip
- 10. Resalte todas las celdas completas y ordene las transacciones por Columna Q: Fuel Type Description.

| Sort            |       |                |   |             |   |   |         |        | ? ×                         |
|-----------------|-------|----------------|---|-------------|---|---|---------|--------|-----------------------------|
| + Add           | Level | X Delete Level |   | Copy Level  | ^ | ~ | Options | ✓ N    | iy data has <u>h</u> eader: |
| Column          |       |                |   | Sort On     |   |   |         | Order  |                             |
| Sort by Fuel Ty |       | pe Description | ~ | Cell Values |   |   | ~       | A to Z | ~                           |
|                 |       |                |   |             |   |   |         |        |                             |
|                 |       |                |   |             |   |   |         |        |                             |
|                 |       |                |   |             |   |   |         |        |                             |

- 11. Elimine las filas que no tengan relación con las transacciones con "DSL," "DFB," "UNL," "UNL+", or "SUP" en la Columna Q: Fuel Type Description.
- 12. Resalte todas las celdas completas y ordene las transacciones de la siguiente manera:
  - a. Columna F: Site State
  - b. Columna A: Card Number
  - c. Columna B: Transaction Date

| + Add Le   | vel X Delete L  | evel | Copy Level  | ^           | ~ | Options |   | My data ha          | as <u>h</u> eade |
|------------|-----------------|------|-------------|-------------|---|---------|---|---------------------|------------------|
| Column     |                 |      | Sort On     |             |   |         |   | Order               |                  |
| Sort by Si | ite State       | ~    | Cell Values |             |   | -       | - | A to Z              | -                |
| Then by Ca | ard Number      | ~    | Cell Values | Cell Values |   |         |   | Smallest to Largest |                  |
| Then by Tr | ransaction Date | ~    | Cell Values |             |   | `       |   | A to Z              | 1                |
|            |                 |      |             |             |   |         |   |                     |                  |

13. Guarde el archivo en un formato al que usted y su equipo puedan hacer referencia fácilmente.